## Google マップを利用する

Google マップでは、現在地の表示や目的地までの道案内などの機能 を利用できます。交通状況を表示したり、航空写真で景色を確認す ることもできます。

#### 指定した場所の地図を表示する

### 1

ホーム画面で ♀ (マップ)

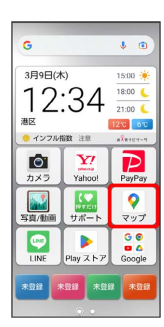

🏁 マップ画面が表示されます。

・確認画面が表示されたときは、画面の指示に従って操作してくだ さい。

## 2

検索バーをタップ

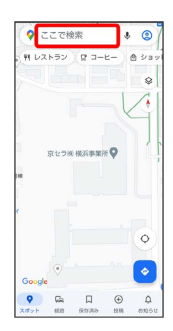

## 3

住所や都市、施設名などを入力 😔 選択候補から住所や都市、施設 名などをタップ

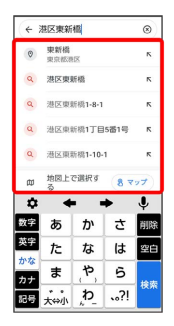

現在地を表示する

あらかじめ位置情報の使用をONにしておいてください。 マップ画面で 💿

### 現在地付近の便利な情報を取得する

🚹 Google マップ利用時の操作

あらかじめ位置情報の使用をONにしておいてください。

マップ画面で (2) 🔿 🕒 🔿 付近にある他のお店やスポッ ト ゔ 取得する情報をタップ

#### 地図に交通状況や航空写真などを表示する

あらかじめ位置情報の使用をONにしておいてください。

マップ画面で 🛞 ラ 表示する情報をタップ

#### マップの詳しい操作を調べる

マップ画面でアカウントのアイコンをタップ ᅌ ヘルプと フィードバック 🔿 ヘルプ

## 🏁 指定した場所の地図が表示されます。

| 目的地までの経路を調べる |       |  |  |  |
|--------------|-------|--|--|--|
| 1            |       |  |  |  |
| ホーム画面で ♀     | (マップ) |  |  |  |
|              |       |  |  |  |

# 

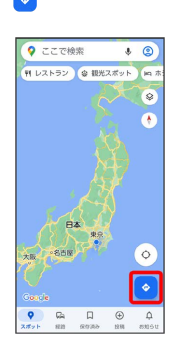

## 3

🗗 (自動車)/ 🖶 (公共交通機関)/ 🏌 (徒歩)

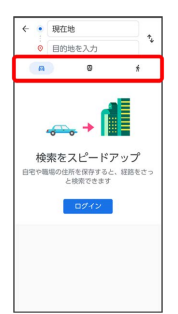

## 4

#### 現在地/目的地を入力 ラ 検索

| (÷ )           | 東京駅          |    |    | ۲      |
|----------------|--------------|----|----|--------|
| (B)<br>X.X.km  | 東京駅<br>東京都千  | ĸ  |    |        |
| ()<br>X.X.km   | 東京駅)<br>東京都干 | ĸ  |    |        |
| (O)<br>X.X.km  | 東京駅3<br>東京都干 | ĸ  |    |        |
| ()<br>X.X.km   | 東京駅-<br>東京都干 | ĸ  |    |        |
| (Q)<br>XXIon   | 東京駅)<br>東京都中 | κ  |    |        |
| (C)<br>X.X. km | 東京駅E<br>東京都干 | ĸ  |    |        |
| \$             | •            | Ļ  |    |        |
| 数字             | あ            | か  | さ  | 削除     |
| 英字             | た            | な  | は  | 空白     |
| かなカナ           | ま            | P, | 6  | 10.222 |
| 記号             | * •<br>大↔小   | Þ  | ?! | 快乐     |

🏁 目的地までの経路の候補が表示されます。